# Como publicar uma notícia?

Publicar uma notícia no seu site é um processo simples e direto. Siga os passos abaixo para criar e publicar sua notícia:

## 1. Acesse o Painel Administrativo

- Navegue até https://seudominio.com/admin.
- Faça login com suas credenciais de administrador.

| 1        | seu.email@cisorise.com |    |
|----------|------------------------|----|
| <b>a</b> | •••••                  | 80 |
|          | Remember me 📃          |    |
|          |                        | _  |
|          | Sign in                |    |
|          |                        |    |
|          | Forgot your password?  |    |
|          |                        |    |

## Welcome

# 2. Acesse a Seção de Notícias

• No menu principal, clique em **Notícias**.

|                                   |                    |                            |  |  | L Suporte Admin Pro e Plus 👻 |  |
|-----------------------------------|--------------------|----------------------------|--|--|------------------------------|--|
| CONTENT                           | Home               |                            |  |  |                              |  |
| E Bancos                          |                    |                            |  |  |                              |  |
| E Depoimentos                     |                    |                            |  |  |                              |  |
| 🔳 Formas de Doação                |                    |                            |  |  |                              |  |
| 🔚 Galerias de Imagens             |                    |                            |  |  |                              |  |
| i≣ Notícias                       | All Notícias       |                            |  |  |                              |  |
| Pages                             | Add New            | 🖈 Welcome to our system! 🖈 |  |  |                              |  |
| Parceiros                         | Notícia Categorias |                            |  |  |                              |  |
| I Projetos                        |                    |                            |  |  |                              |  |
| E Slides                          |                    |                            |  |  |                              |  |
| I≣ T-Acompanhamento do<br>Serviço |                    |                            |  |  |                              |  |
| T-Contas Bancárias                |                    |                            |  |  |                              |  |
| T-Contratos e Serviços            |                    |                            |  |  |                              |  |
| T-Despesas                        |                    |                            |  |  |                              |  |
|                                   |                    |                            |  |  |                              |  |

#### 3. Inicie uma Nova Notícia

• Clique em **New Notícia**.

| Admin Home (AAA                | ACASE)                                                | Visit                                                | Site Suppo | nt 💄 Suporte Admin Pro e Plus 👻 |
|--------------------------------|-------------------------------------------------------|------------------------------------------------------|------------|---------------------------------|
| CONTENT                        | Home / Notícias                                       |                                                      |            |                                 |
| Bancos                         |                                                       |                                                      |            |                                 |
| E Depoimentos                  | Notícias                                              |                                                      |            |                                 |
| 🔳 Formas de Doação             | 10 🗸 records per page                                 | Search:                                              |            | + New Noticia                   |
| 🔳 Galerias de Imagens          | Title                                                 | Slug                                                 | Status     | Actions                         |
| Notícias                       | 20 de Julho - Dia do amigo                            | 20-de-julho-dia-do-amigo                             | Published  | ⊨Show ∕Edit âDelete             |
| All Notícias<br>Add New        | AAACASE visita município de Cumbe/SE e recebe doações | aaacase-visita-municipio-de-cumbese-e-recebe-doacoes | Published  | File Flow Flow Flow Flow        |
| Notícia Categorias             | Bazar beneficente                                     | bazar-beneficente                                    | Published  | PShow CEdit Delete              |
| E Pages                        | Domingo cheio de solidariedade e de pedalo            | domingo-cheio-de-solidariedade-e-de-pedalo           | Published  | Show ZEdit Delete               |
| Parceiros Projetos             | Maria Inês Resende Santos                             | maria-ines-resende-santos                            | Published  | Figure Show                     |
| E Slides                       | Solidariedade que não para!!!                         | solidariedade-que-nao-para                           | Published  | PShow Zedit Delete              |
| T-Acompanhamento do<br>Serviço | Showing 1 to 6 of 6 entries                           |                                                      |            |                                 |
| T-Contas Bancárias             |                                                       | ← Previous 1 Next →                                  |            |                                 |

## 4. Defina o Título da Notícia

• No campo correspondente, insira o título da sua notícia.

|                       |                                                                                   |   | L Suporte Admin Pro e Plus 👻 |
|-----------------------|-----------------------------------------------------------------------------------|---|------------------------------|
| CONTENT               | Home / Noticias / New                                                             |   |                              |
| E Bancos              | New Methods                                                                       |   |                              |
| E Depoimentos         | New Noticia                                                                       |   |                              |
| 🔳 Formas de Doação    |                                                                                   | _ | Options                      |
| 🔳 Galerias de Imagens | Title                                                                             | _ | User                         |
| Notícias              | Titulo da notícia aqui                                                            |   | Suporte Admin Pro e Plus 🔹 🗸 |
| All Notícias          | Slug / titulo-da-noticia-aqui                                                     | _ | Layout                       |
| Add New               |                                                                                   |   | Notícias Default Layout      |
| Notícia Categorias    | ♦\$E0                                                                             | • | Template                     |
| Pages                 |                                                                                   |   | Creation date                |
| E Parceiros           | l≣ Fields                                                                         |   |                              |
| E Projetos            | Descrição                                                                         |   | Published                    |
| E Slides              | ※ 5 6 6 幕 5 / 6 5 8 8 8 1 回 昭 苯 ↔                                                 |   | OFF                          |
| T-Acompanhamento do   | Formats ▼ Paragraph ▼ Font Family ▼ Font Sizes ▼                                  |   | Save                         |
| Serviço               | B I U S E F F E E E E G G A ▼ A ▼<br>R Ⅲ ▼ − Ix ×, × <sup>i</sup> Ω ☉ Jſ ¶, ¶ ↑ Δ |   |                              |

#### 5. Insira o Conteúdo da Notícia

No campo **Descrição**, digite o conteúdo completo da notícia.

| I≣ Parceiros                                       | I Fields                                                                                         | i                              |
|----------------------------------------------------|--------------------------------------------------------------------------------------------------|--------------------------------|
| E Projetos                                         | Descrição                                                                                        | Published                      |
| E Slides                                           | ※ 53 69 倍 語 5                                                                                    | OFF                            |
| III T-Acompanhamento do<br>Serviço                 | Formats + Paragraph + Font Family + Font Sizes +<br>B I U S F = = ≡ I = + E + ≡ I = E 66 A + A + | Save                           |
| T-Contas Bancárias                                 |                                                                                                  |                                |
| T-Contratos e Serviços                             |                                                                                                  | III Taxonomies                 |
| E T-Despesas                                       |                                                                                                  | Notícia Categorias Bulk Select |
| T-Dirigentes                                       |                                                                                                  |                                |
| T-Estatuto e<br>Documentos Institucionais          |                                                                                                  |                                |
| E T-FAQ                                            |                                                                                                  |                                |
| E T-Pages                                          |                                                                                                  |                                |
| T-Receitas                                         |                                                                                                  | -                              |
| T-Relatórios Anuais de<br>Impacto Social           |                                                                                                  | Parent                         |
| IIII T-Relatórios Anuais de<br>Prestação de Contas | p Words: 0                                                                                       | Name                           |
| T-Relatórios de Auditoria                          | · · ·                                                                                            | Add                            |

## 6. Adicione um Destaque

o Insira o texto que deseja destacar na seção apropriada.

| I≣ T-Relatórios de Auditoria<br>I≡ T-Unidades | *Mandatory field                                                                                                    | Add |
|-----------------------------------------------|----------------------------------------------------------------------------------------------------|-----|
| Administrativas                               | Autor                                                                                                    |     |
| i≣ T-Unidades de<br>Atendimento               |                                                                                                    |     |
| E Vídeos                                      | Imagem Destaque                                                                                                    |     |
| 🚈 Media                                       |                                                                                                    |     |
| USERS                                         | imagem mostrada na istagem de posts<br>Dimensões (min): 340px largura x 250px altura                                                                                                 |     |
| L Users                                       | Resumo                                                                                                    |     |
| Theme Settings                                |                                                                                                    |     |
|                                               | *Máx: 250 caracteres<br>Pode ser conferido no site: https://www.invertexto.com/contador-caracteres                                                                                   |     |
|                                               | Imagens Select Images                                                                                                    |     |
|                                               | *Campo Obrigatório<br>Tamaho máximo: 2 mb<br>Reduza a resolução das imagens em https://pkdr.com/bt/e/<br>Reduza o tamaho das imagens em https://www.iloveimg.com/pt/comprimir-imagem |     |

## 7. Adicione uma Imagem à Notícia

#### • Imagem de Destaque:

- Clique em Selecionar Imagem de Destaque.
- Escolha uma pasta e selecione a imagem ou faça upload da imagem clicando no ícone de upload.

#### • Imagens da Notícia:

- Clique em Selecionar Imagens.
- Escolha uma pasta e selecione as imagens que deseja adicionar ao corpo da notícia ou faça upload das imagens clicando no ícone de upload.

| E T-Relatórios de Auditoria      | *Mandatory field Add                                                                                                    |
|----------------------------------|----------------------------------------------------------------------------------------------------|
| i≣ T-Unidades<br>Administrativas | Autor                                                                                                    |
| I≣ T-Unidades de<br>Atendimento  |                                                                                                    |
| I Vídeos                         | Imagem Destaque<br>Select Image                                                                                                    |
| 🗯 Media                          |                                                                                                    |
| USERS                            | imagem mostrada na ustagem de posts<br>Dimensões (min): 340px largura x 250px altura                                                                                                    |
| L Users                          | Resumo                                                                                                    |
| Theme Settings                   |                                                                                                    |
|                                  | *Máx: 250 caracteres<br>Pode ser conferido no site: https://www.invertexto.com/contador-caracteres                                                                                      |
|                                  | Imagens<br>Select Images                                                                                                    |
|                                  | *Campo Obrigatório<br>Tamanho máximo: 2 mb<br>Reduza a resolução das imagens em https://ptklr.com/br/e/<br>Reduza o tamanho das imagens em https://www.iloveimg.com/pt/comprimir-imagem |

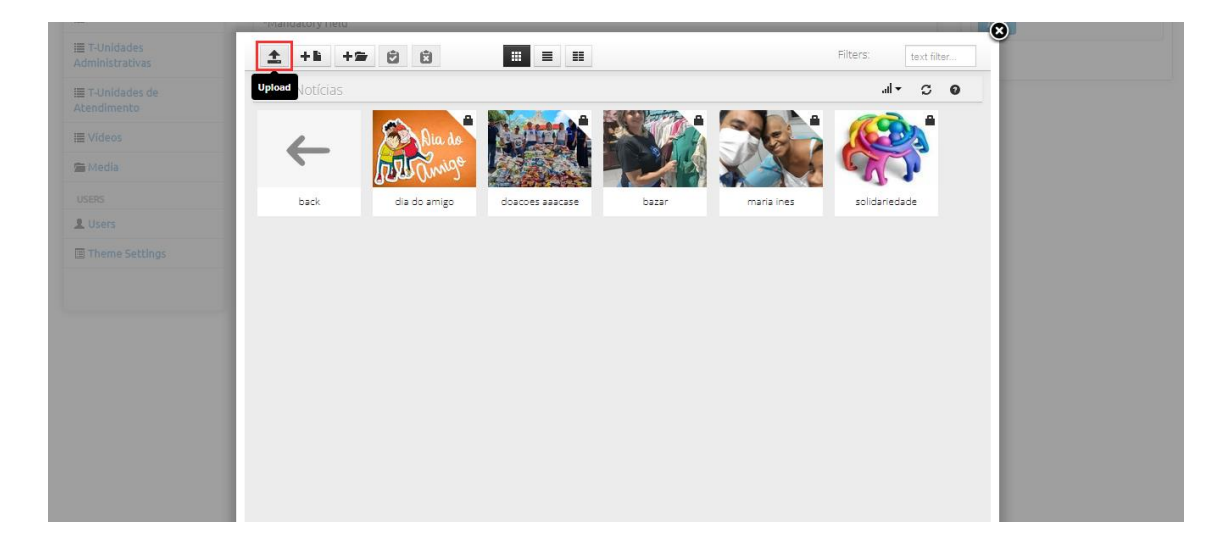

| HITERS: text filter                                       |                                                       |
|-----------------------------------------------------------|-------------------------------------------------------|
|                                                           |                                                       |
|                                                           |                                                       |
| ^                                                         |                                                       |
|                                                           |                                                       |
|                                                           |                                                       |
| ıpload<br>D                                               |                                                       |
| upload is complete, click the Resum to files list button. |                                                       |
| upload                                                    | s is complete, click the Return to files list button. |

# 8. Publicar ou Salvar como Rascunho

- Para publicar imediatamente, clique no botão de ativação para ON.
- Para salvar como rascunho, em **OFF**.

| Admin Home (AA      | ACASE)                        | Visit Site | Support | L Suporte Admin Pro e Plus 🔻 |
|---------------------|-------------------------------|------------|---------|------------------------------|
| CONTENT             | Home / Noticias / New         |            |         |                              |
| I Bancos            | New Noticia                   |            |         |                              |
| E Depoimentos       |                               |            |         |                              |
| 🗮 Formas de Doação  |                               |            |         | Options                      |
| Galerias de Imagens | Title                         |            |         | User                         |
| Notícias            | Título da notícia aqui        |            |         | Suporte Admin Pro e Plus 🔹 🗸 |
| All Notícias        | Slug / titulo-da-noticia-aqui |            |         | Layout                       |
| Add New             |                               |            |         | Noticias Default Layout      |
| Notícia Categorias  | \$SF0                         |            |         | Template                     |
| i Dages             | 4320                          |            |         | Noticias Default Template    |
| i Poges             |                               |            |         | Creation date                |
| Parceiros           | La Fields                     |            |         |                              |
| Projetos            | Descrição                     |            |         | Published                    |
| I Slides            | 米口の商業()でも認める日間期米)             |            |         | ON                           |
| T-Acompanhamento do | Formats                       |            |         | Save                         |
| Serviço             |                               |            |         |                              |
| T-Contas Bancárias  |                               |            | _       |                              |

## 9. Salve Sua Publicação

Clique em Salvar para concluir a publicação ou salvar o rascunho.

|                        |                                                  |  | L Suporte Admin Pro e Plus 👻 |
|------------------------|--------------------------------------------------|--|------------------------------|
| CONTENT                | Home / Noticias / New                            |  |                              |
| Bancos                 |                                                  |  |                              |
| E Depoimentos          | New Noticia                                      |  |                              |
| I≣ Formas de Doação    |                                                  |  | Options                      |
| I≣ Galerias de Imagens | Title                                            |  | User                         |
| Notícias               | Título da notícia aqui                           |  | Suporte Admin Pro e Plus 🔹 🗸 |
| All Notícias           | Slug / titulo-da-noticia-aqui                    |  | Layout                       |
| Add New                |                                                  |  | Notícias Default Layout      |
| Notícia Categorias     | ♦SEO                                             |  | Template                     |
| E Pages                |                                                  |  |                              |
| E Parceiros            | I Fields                                         |  |                              |
| E Projetos             | Descrição                                        |  | Published                    |
| i≣ Slides              | ※ 12 6 6 器 5 ♂ 巻 23 ♂ 次 12 回 業 ◇                 |  | ON                           |
| E T-Acompanhamento do  | Formats - Paragraph - Font Family - Font Sizes - |  | Save                         |
| Serviço                | B I U S F F F F F F F F F F F F F F F F F F      |  |                              |

# Dicas Adicionais:

- **Revisão**: Sempre revise o texto da notícia para garantir que não há erros gramaticais ou ortográficos.
- **SEO**: Considere usar palavras-chave relevantes no título e no corpo da notícia para melhorar a visibilidade nos motores de busca.
- **Imagens**: Utilize imagens de alta qualidade e relevantes ao conteúdo para atrair mais leitores.

Seguindo esses passos, você conseguirá publicar suas notícias de forma eficaz e profissional.